# BIBLIOTHÈQUE ET ARCHIVES NATIONALES DU QUÉBEC

# Constituer les règles d'une demande

Direction générale des Archives nationales

Bibliothèque et Archives nationales Québec 🖬 🖬

Capsule 1 : Introduction à GALA

Capsule 2 : Créer une demande - Premier calendrier

Capsule 3 : Créer une demande - Modification d'un calendrier

Capsule 4 : Créer une demande - Refonte d'un calendrier

Capsule 5 : Constituer les règles d'une demande

Capsule 6 : Le formulaire Règle de conservation

Capsule 7 : Compléter une demande

Capsule 8 : Soumettre une demande

Capsule 9 : L'analyse d'une demande

Capsule 10 : L'approbation d'une demande

Cette capsule explique comment constituer les règles d'une demande d'approbation dans GALA soit par :

- la création manuelle d'une nouvelle règle;
- l'importation d'une règle d'un recueil;
- la modification d'une règle approuvée;
- la suppression d'une règle approuvée.

La constitution de ces règles se fait dans un « environnement de travail ». Ainsi, à cette étape, toute action est <u>réversible</u>.

#### Après l'authentification...

| Gestion de l'application de la Loi sur les archives |                       |                                                |  |  |  |  |  |  |
|-----------------------------------------------------|-----------------------|------------------------------------------------|--|--|--|--|--|--|
| Créer une demande                                   | Compléter une demande | Tableau de bord Rapports                       |  |  |  |  |  |  |
| Accueil                                             |                       |                                                |  |  |  |  |  |  |
| Bienvenue                                           |                       | appuyez sur l'onglet<br>Compléter une demande. |  |  |  |  |  |  |

Bienvenue dans l'application GALA. Veuillez employer les onglets et le fil d'Ariane du haut ou les boutons des écrans pour effectuer votre navigation.

Le recours aux boutons « Suivant » et « Précédent » de votre fureteur peut nuire au bon fonctionnement du logiciel. Bon travail!

#### Gestion de l'application de la Loi sur les archives

Créer une demande Compléter une demande Tableau de bord Rapports

Accueil \

# Compléter une demande

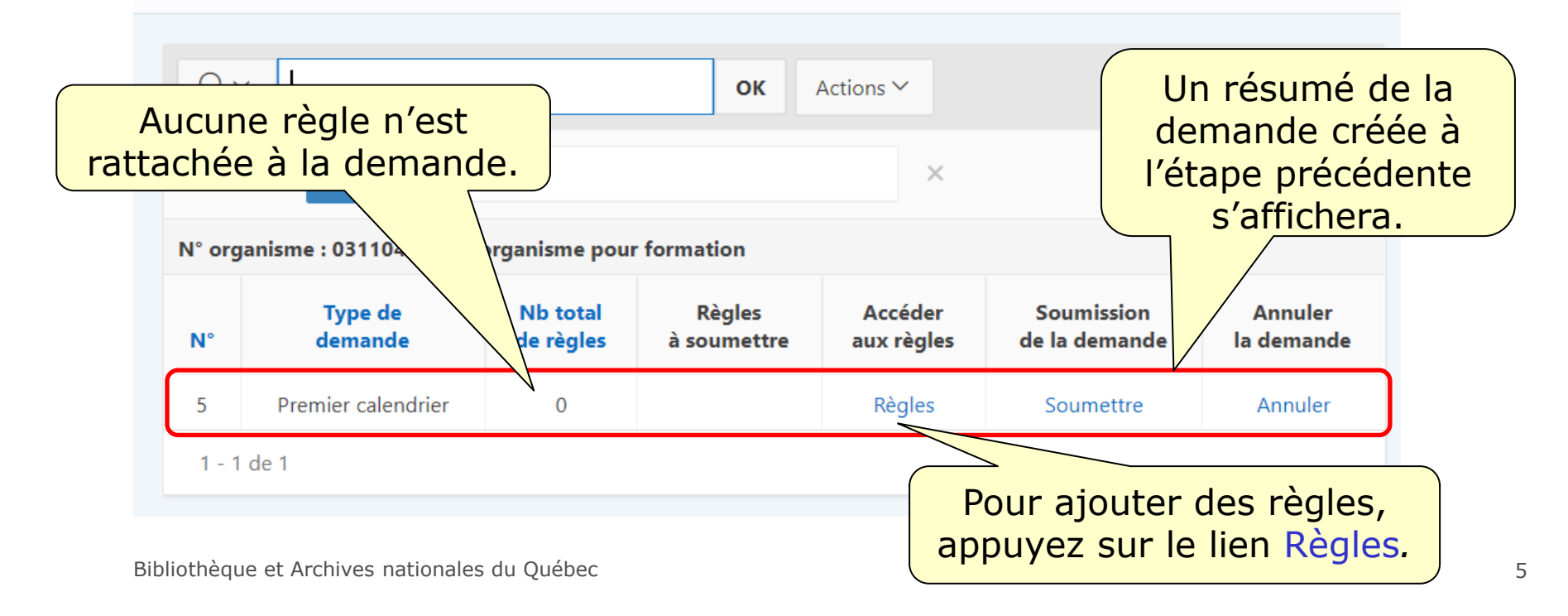

#### 1- Création manuelle d'une nouvelle règle

| Gestion de l'ap        | oplication de la Loi su                                                              | r les archives      | 夂 01450470                                                                                                    | gala@banqprd | Déconnexion |  |  |  |  |  |  |
|------------------------|--------------------------------------------------------------------------------------|---------------------|----------------------------------------------------------------------------------------------------|--------------|-------------|--|--|--|--|--|--|
| Créer une demande      | Compléter une demande                                                                | Tableau de bord     | Rapports                                                                                                    |              |             |  |  |  |  |  |  |
| Accueil \ Compléter un | ne demande 🛝                                                                         |                     |                                                                                                    |              |             |  |  |  |  |  |  |
| Règles d'              | Règles d'une demande Retour au sommaire Importer du recueil Créer une nouvelle règle |                     |                                                                                                    |              |             |  |  |  |  |  |  |
|                        |                                                                                      |                     |                                                                                                    |              |             |  |  |  |  |  |  |
| Qv                     |                                                                                      | <b>OK</b> Actions ∨ |                                                                                                    |              |             |  |  |  |  |  |  |
| ▼                      | N° organisme                                                                         | A                   | ppuyez sur le                                                                                                    | bouton       |             |  |  |  |  |  |  |
|                        | N° demande                                                                           | Cre                 | er une nouvel                                                                                                    | le regle.    | )           |  |  |  |  |  |  |
| 🗹 🗘 🗚                  | Ajout                                                                                | >                   | <                                                                                                    |              |             |  |  |  |  |  |  |
| ✓ ☆ N                  | Modification                                                                         | >                   | <                                                                                                    |              |             |  |  |  |  |  |  |
| ✓ ☆ s                  | Suppression                                                                          | >                   | < Comparison of the second second sec |              |             |  |  |  |  |  |  |

Accueil \ Compléter une demande \ Règles d'une demande

| Formulaire des règles                                             |                              | Le formulaire Règle de<br>conservation apparaîtra à l' |                      |  |  |  |  |
|-------------------------------------------------------------------|------------------------------|--------------------------------------------------------|----------------------|--|--|--|--|
| Règle de conservation                                             |                              |                                                        |                      |  |  |  |  |
| N° de calendrier<br><b>031104 - Faux organisme pour formation</b> | N° de la demande<br><b>5</b> | N° de la règle *                                       | Transaction<br>Ajout |  |  |  |  |
| Description                                                       |                              |                                                        |                      |  |  |  |  |
| Titre *                                                           |                              |                                                        | Recueil (?)          |  |  |  |  |
| Remplissez-le et appuyez<br>sur le bouton Enregistrer.            |                              |                                                        | No de la règle       |  |  |  |  |

Consultez la capsule 6 intitulée « Le formulaire *Règle de conservation* » pour de plus amples informations concernant ce formulaire.

| Gestion de                                                                                                    | l'applicati      | on de la L   | oi sur les | archives                              | Q 01450470            | Déconnexion          |                     |  |  |  |
|----------------------------------------------------------------------------------------------------|------------------|--------------|------------|---------------------------------------|-----------------------|----------------------|---------------------|--|--|--|
| Créer une deman                                                                                                    | de <b>Complé</b> | éter une dem | ancle Tabl | Enregistrement<br>leau de bord Rappor | effectue              |                      | ×                   |  |  |  |
| Accueil \ Compléter une demande \<br>Règles d'une demande Retour au sommaire Importer du recueil Créer une nouvelle règle |                  |              |            |                                       |                       |                      |                     |  |  |  |
| Q ✓ OK Actions ✓<br>La règle s'est ajoutée<br>à la demande.                                                               |                  |              |            |                                       |                       |                      |                     |  |  |  |
| Transaction                                                                                                    | N° règle         | N° dem.      | Titre      | Détenteurs                            | Consulter<br>la règle | Modifier<br>la règle | Retirer<br>la règle |  |  |  |
| Ajout                                                                                                    | 0001             | 5            | Historique | Direction générale                    | ۸                     | Modifier             | Retirer             |  |  |  |
| 1 - 1 de 1                                                                                                    |                  |              |            |                                       |                       |                      |                     |  |  |  |

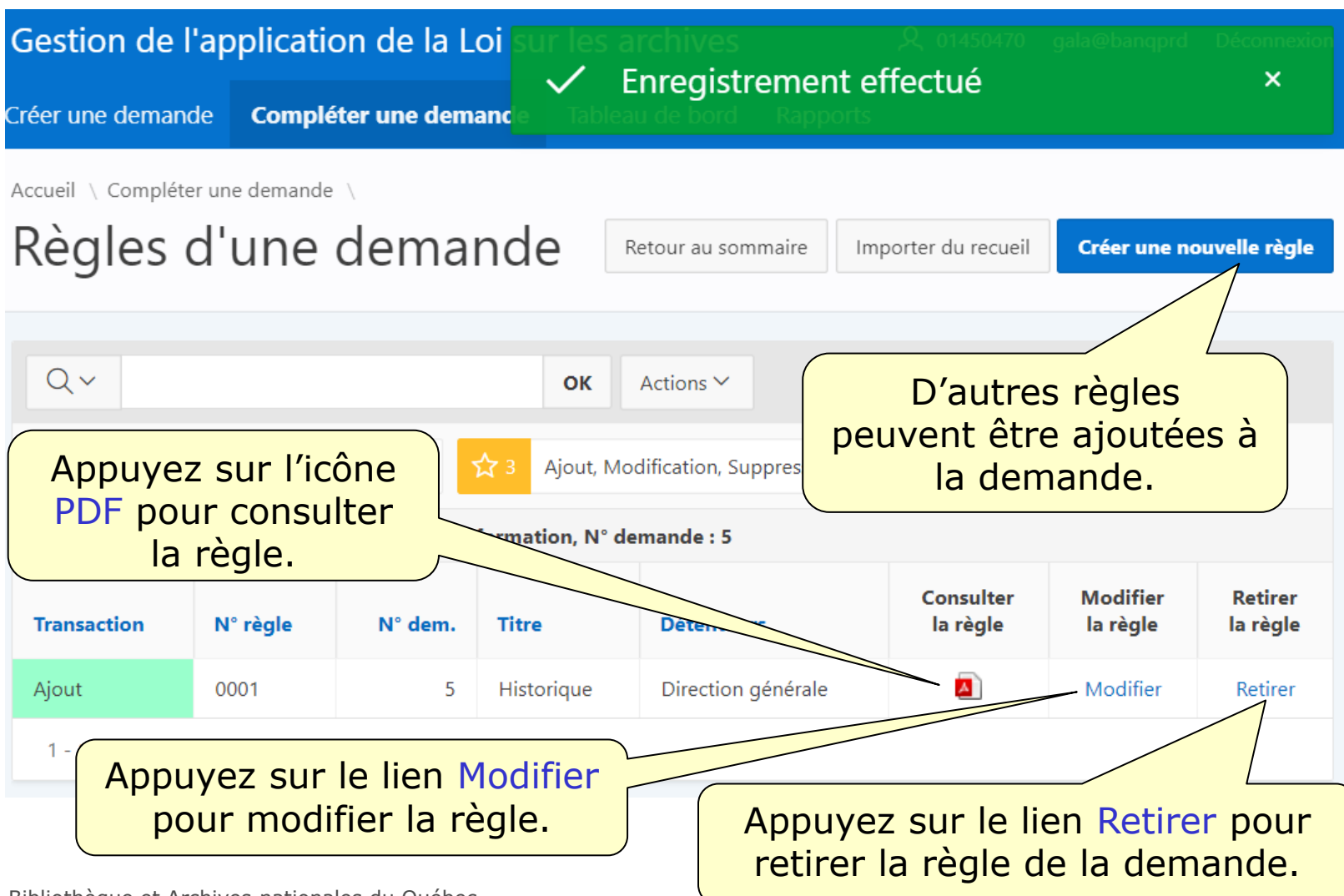

#### 2- L'importation d'une règle d'un recueil

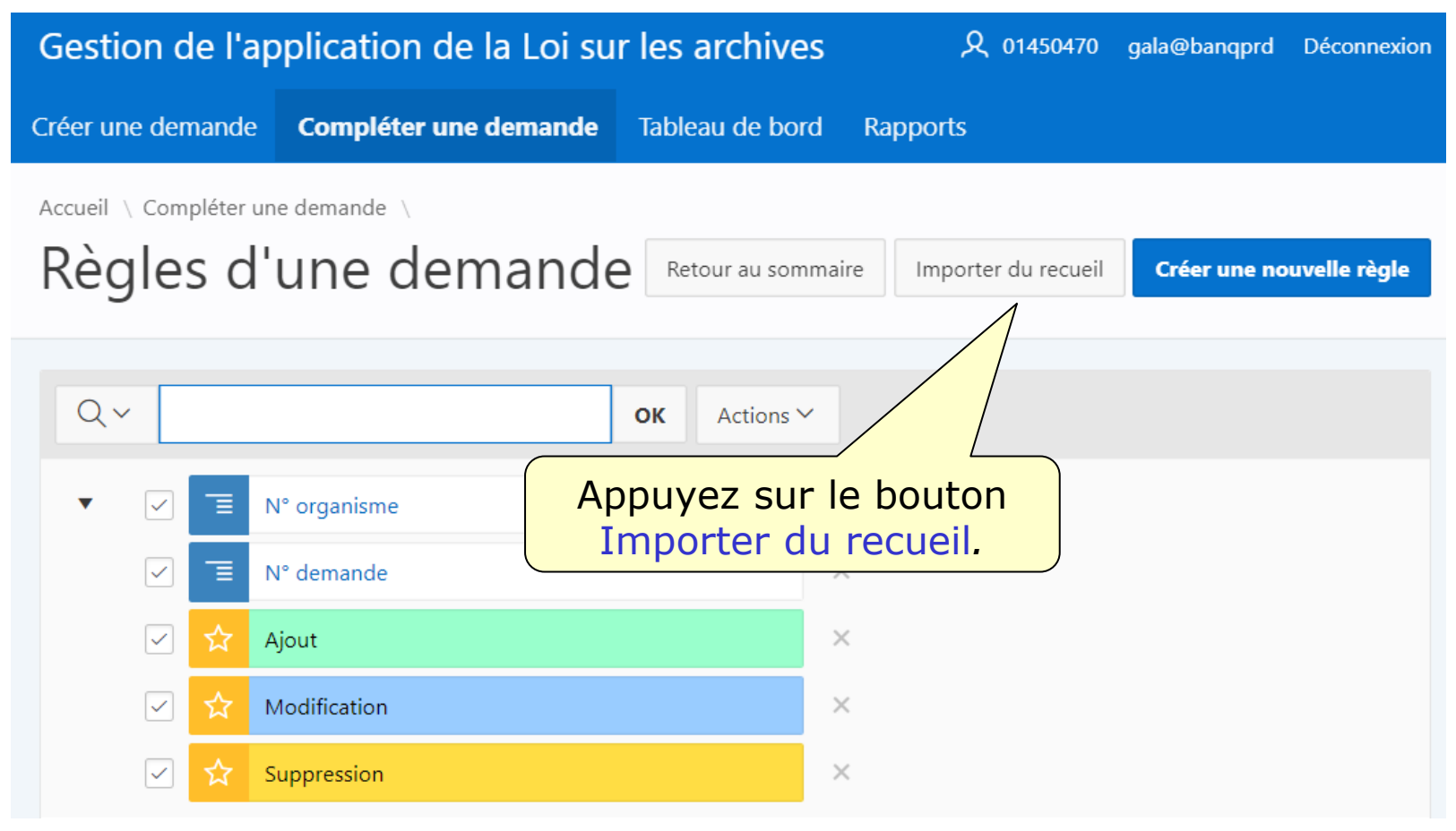

| Gestion de l'ap                                          | plication de la Loi su | <b>久</b> 01450470 | gala@banqprd | Déconnexion |  |          |  |  |  |  |  |
|----------------------------------------------------------|------------------------|-------------------|--------------|-------------|--|----------|--|--|--|--|--|
| Créer une demande                                        | Compléter une demande  | Tableau de bord   | Rapports     |             |  |          |  |  |  |  |  |
| Accueil \ Compléter une demande \ Règles d'une demande \ |                        |                   |              |             |  |          |  |  |  |  |  |
| Importati                                                | on de regle            |                   |              |             |  | Importer |  |  |  |  |  |
| - Sélectionner un recueil -                              | ~ ~                    |                   |              |             |  |          |  |  |  |  |  |
| - Sélectionner un recueil -                              |                        |                   |              |             |  |          |  |  |  |  |  |
| CGP-2011<br>CLD-2009                                     |                        |                   |              |             |  |          |  |  |  |  |  |
| CM-2005                                                  |                        | OK                |              |             |  |          |  |  |  |  |  |
| CS-2013                                                  |                        |                   |              |             |  |          |  |  |  |  |  |
| FEEP-2016                                                |                        |                   |              |             |  |          |  |  |  |  |  |
| MRC-2018                                                 |                        |                   |              |             |  |          |  |  |  |  |  |
| SP-2015                                                  |                        |                   |              |             |  |          |  |  |  |  |  |
| SSS-2019                                                 |                        | Sélectio          | onnez le     | 9           |  |          |  |  |  |  |  |
| UNIV-2004                                                |                        | ecueil/auide      | - désiré     | dans        |  |          |  |  |  |  |  |
|                                                          |                        | lo monu c         | dóroula      | nt          |  |          |  |  |  |  |  |
|                                                          |                        | le menu (         | leioula      | . )         |  |          |  |  |  |  |  |

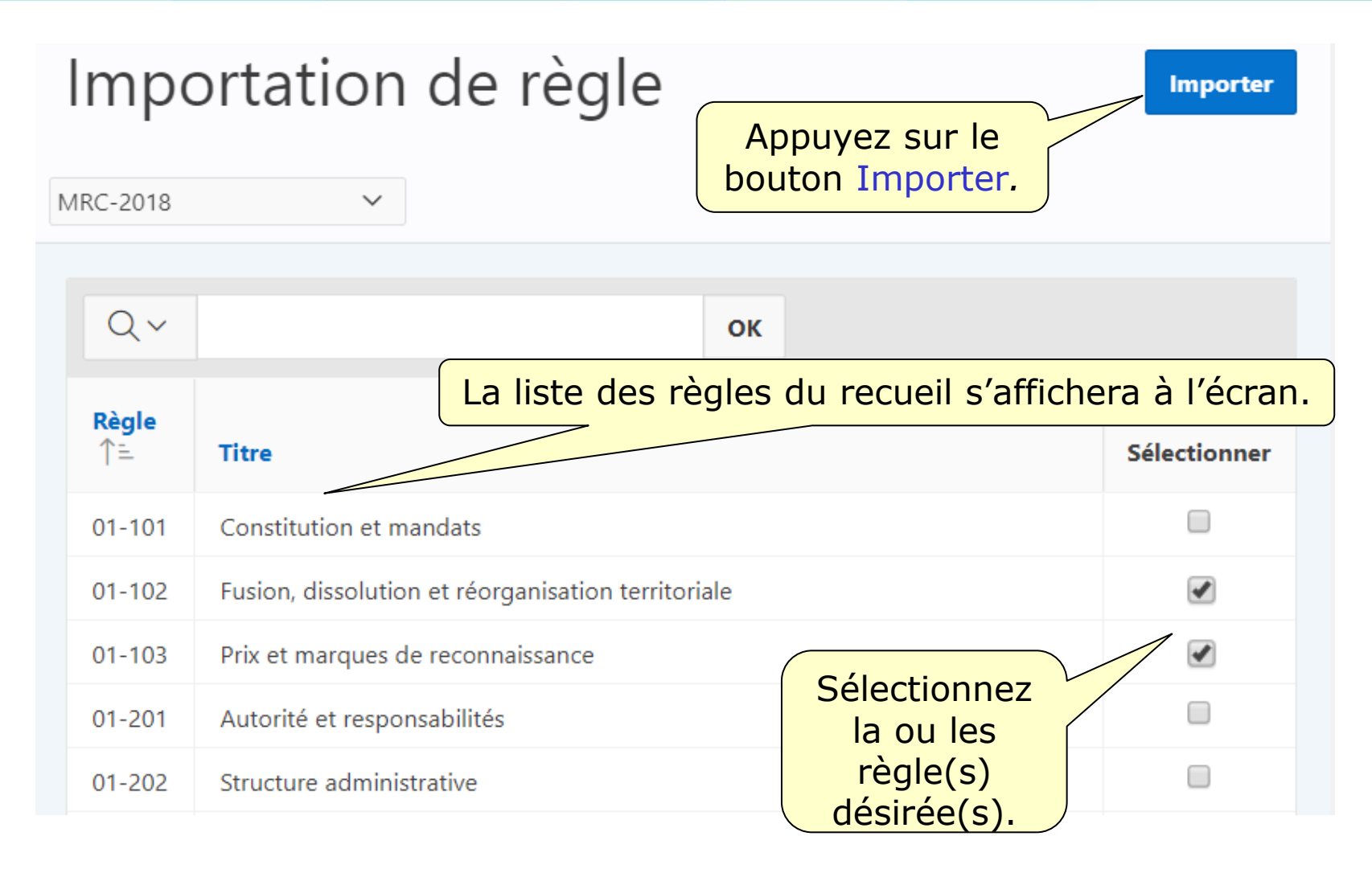

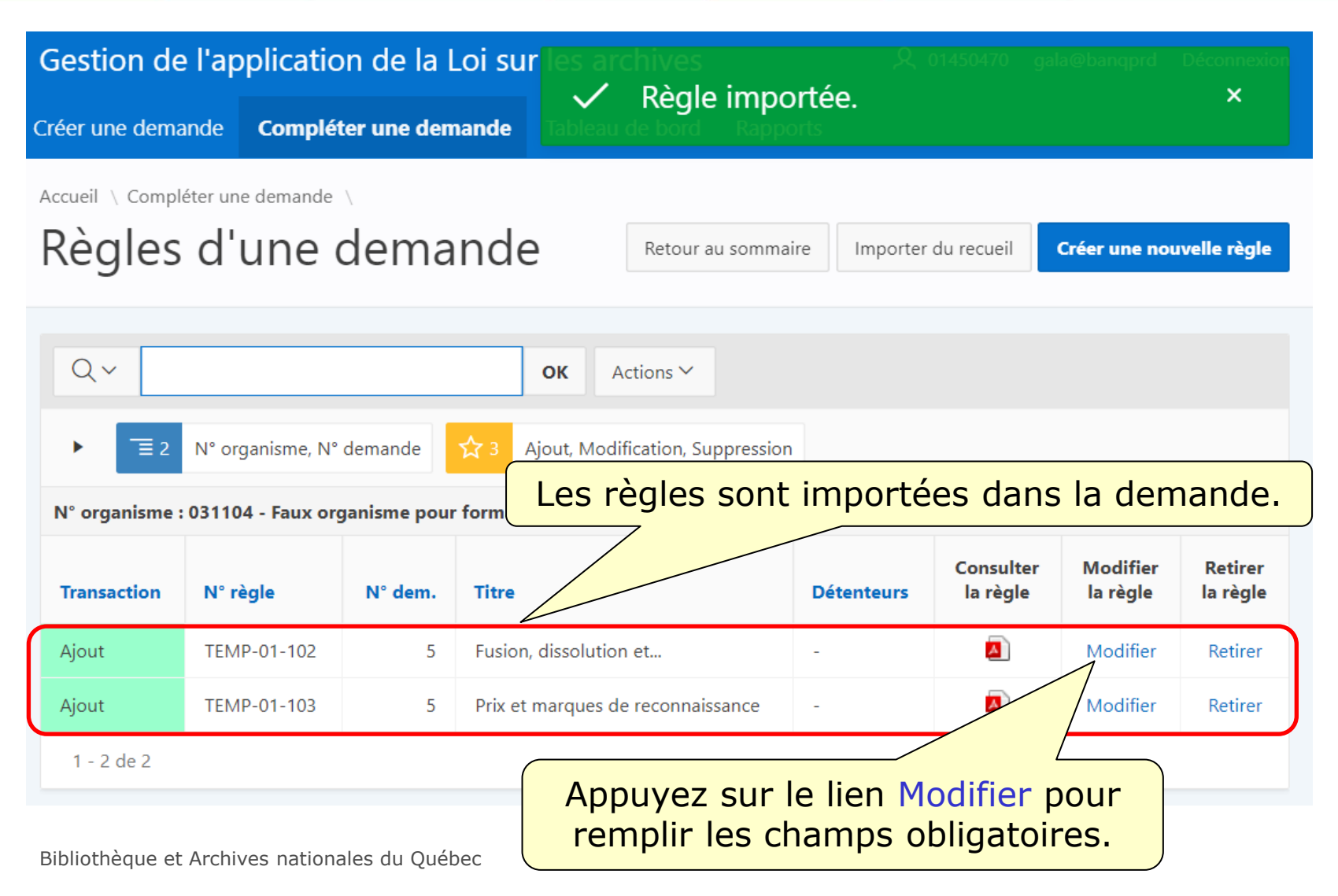

| Formulaire des règles                                                                                  | Retour au sommaire des règles Enregistrer                                  |  |  |
|----------------------------------------------------------------------------------------------------|----------------------------------------------------------------------------|--|--|
| Règle de conservation                                                                                  |                                                                            |  |  |
| N° de calendrier     N° de la demande     N°       031104 - Faux organisme pour formation     5     TE | de la règle * Transaction<br>MP-01-102 <b>Ajout</b>                        |  |  |
| Description<br>Remplacez le numéro<br>de la règle par celui désiré.                                    |                                                                            |  |  |
| Titre                                                                                                  | Recueil ?                                                                  |  |  |
| Fusion, dissolution et réorganisation territoriale                                                     | MRC-2018 💙                                                                 |  |  |
|                                                                                                    | No de la règle                                                             |  |  |
|                                                                                                    | 01-102                                                                     |  |  |
| Processus / Activité                                                                                   | Code de classification                                                     |  |  |
| Constitution, mission et mandat                                                                        | 01-120                                                                     |  |  |
| Nom de l'unité administrative détentrice du dossier principal * Préci<br>dé                            | sez le nom de l'unité administrativ<br>tentrice de l'exemplaire principal. |  |  |

#### Délai de conservation

|                                                             | Νο                                                                                                    | Exemplaire   | Supports ? |   | Période<br>Actif |             | Période<br>S-actif |   | Disposition<br>Inactif |   |  |
|-------------------------------------------------------------|----------------------------------------------------------------------------------------------------|--------------|------------|---|------------------|-------------|--------------------|---|------------------------|---|--|
|                                                             |                                                                                                    | Principal 🔻  | -          | • | 888              | R1 <b>▼</b> | 0                  | • | Conservation <b>▼</b>  | • |  |
|                                                             |                                                                                                    | Secondaire 🔻 | -          | • | -                | •           | -                  | • | - •                    | • |  |
| Remarqu                                                     | Remarques relatives au délai de conservati <del>on</del>                                                  |              |            |   |                  |             |                    |   |                        |   |  |
| R1 : J<br>territ                                            | R1 : Jusqu'à la fin du processus de fusion, de colution, d'annexion ou de réorganisation<br>territoriale. |              |            |   |                  |             |                    |   |                        |   |  |
| Précisez les supports associés<br>au délai de conservation. |                                                                                                    |              |            |   |                  |             |                    |   |                        |   |  |

#### Tous les autres champs de la règle peuvent être modifiés.

#### 3- La modification d'une règle approuvée

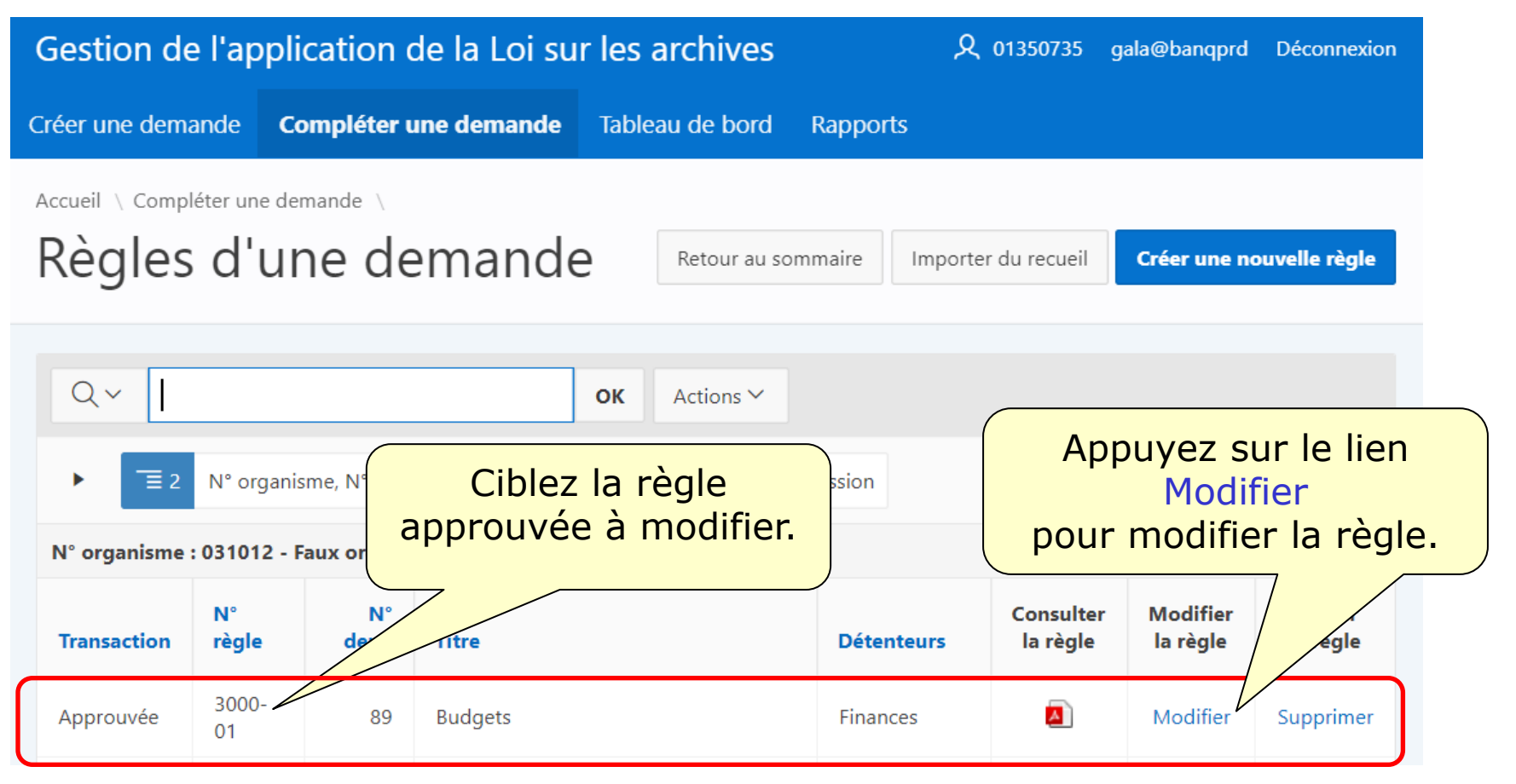

| Gestion de l'application de la Loi                         | sur les archives               | ደ                                             | )1350735 gala@banqprd                  | Déconnexion                                        |
|------------------------------------------------------------|--------------------------------|-----------------------------------------------|----------------------------------------|----------------------------------------------------|
| Créer une demande <b>Compléter une deman</b>               | Le for<br>conservatio          | mulaire<br>n appar                            | Règle de<br>aîtra à l'écra             | an.                                                |
| Formulaire des règles                                      |                                | Retour                                        | au sommaire des règles                 | Enregistrer                                        |
| Règle de conservation                                      |                                |                                               |                                        |                                                    |
| N° de calendrier<br>031012 - Faux organisme pour formation | N° de la demande<br><b>107</b> | N° de la règle <sup>*</sup><br><b>3000-01</b> | Transaction<br>Modification            |                                                    |
| Description                                                |                                |                                               | Effectuez le<br>désirés e<br>le boutor | es changements<br>et appuyez sur<br>n Enregistrer. |
| *<br>Titre                                                 |                                |                                               | Recueil ?                              |                                                    |
| Budgets                                                    |                                |                                               | CGP-2011                               | ~                                                  |
|                                                            |                                |                                               | No de la règle<br>3000-01              |                                                    |
| Processus / Activité                                       |                                |                                               | Code de classification                 |                                                    |
| Budgets                                                    |                                |                                               | 3110                                   |                                                    |

| (                                 | Gestion de     | e l'appli   | cation o    | le la Loi s <mark>u</mark> | r les archives             | <u>م</u>                | 01350735 ga           |                       | Déconnexion         |  |
|-----------------------------------|----------------|-------------|-------------|----------------------------|----------------------------|-------------------------|-----------------------|-----------------------|---------------------|--|
| C                                 | réer une dema  | ande Co     | mpléter u   | ne demande                 | Tableau de bord            | ement effec<br>Rapports | tue                   |                       | ×                   |  |
| Accueil \ Compléter une demande \ |                |             |             |                            |                            |                         |                       |                       |                     |  |
|                                   | Règles         | d'ur        | ne de       | emande                     | Retour au somr             | maire Importer          | r du recueil          | Créer une no          | ouvelle règle       |  |
|                                   | <b>J</b>       |             |             |                            |                            |                         |                       |                       |                     |  |
|                                   | Q~             |             |             |                            | <b>OK</b> Actions ∽        |                         |                       |                       | <b>r</b> (          |  |
|                                   |                | Nº organia  | ma Nº dam   | anda 🔨 a                   | Alout Modification Suppr   | action                  | La rég<br>appara      | le modif<br>îtra en l | oleu                |  |
|                                   |                | N organis   | me, N dem   |                            | Ajout, Modification, Suppr | ession                  | dans                  | la liste d            | les                 |  |
|                                   | N° organisme : | 031012 - Fa | aux organis | me pour format             | ion, N° demande : 107      |                         | regies a              | lu calen              | arier.              |  |
|                                   | Transaction    | N°<br>règle | N°<br>dem.  | Titre                      |                            | Détenteurs              | Consulter<br>la règle | Modifier<br>la règle  | Retirer<br>la règle |  |
|                                   | Modification   | 3000-<br>01 | 107         | Budgets                    |                            | Finances                | <b>A</b>              | Modifier              | Retirer             |  |

#### 4- La suppression d'une règle approuvée

| Gestion de l'ap                   | plication de la Loi su |         | <b>A</b> 01350735  | gala@banqprd | Déconnexion         |                          |  |  |  |
|-----------------------------------|------------------------|---------|--------------------|--------------|---------------------|--------------------------|--|--|--|
| Créer une demande                 | Compléter une demande  | Rapport | ts                 |              |                     |                          |  |  |  |
| Accueil \ Compléter une demande \ |                        |         |                    |              |                     |                          |  |  |  |
| Règles d'                         | une demande            | ē       | Retour au sommaire |              | Importer du recueil | Créer une nouvelle règle |  |  |  |

| Q      | ~                                                              |             |            |         | OK Act | ions 🗸 |            |                       |                 |                     |
|--------|----------------------------------------------------------------|-------------|------------|---------|--------|--------|------------|-----------------------|-----------------|---------------------|
| •      | Ciblez la règle<br>approuvée à supprimer.                      |             |            |         |        |        |            |                       |                 |                     |
| N° org | N° organisme : 031012 - Faux organism mation, N° demande : 108 |             |            |         |        |        |            |                       |                 |                     |
| Transa | action                                                         | N°<br>règle | N°<br>dem. | Titre   |        |        | Détenteurs | Consulter<br>la règle | Moo<br>la règle | Retirer<br>la règle |
| Appro  | ouvée                                                          | 3000-<br>01 | 89         | Budgets |        |        | Finances   | <b>A</b>              | Modifier        | Supprimer           |

| Gestion de l'                                                                                                    | application        | ደ           | 01350735 g      | ala@banqprd | Déconnexion           |                      |                     |  |  |  |
|----------------------------------------------------------------------------------------------------|--------------------|-------------|-----------------|-------------|-----------------------|----------------------|---------------------|--|--|--|
| Créer une demand                                                                                                    | e Compléter        | une demande | Tableau de bord | Rapports    |                       |                      |                     |  |  |  |
| Accueil \ Compléter une demande \<br>Règles d'une demande Retour au sommaire Importer du recueil Créer une nouvelle règle |                    |             |                 |             |                       |                      |                     |  |  |  |
| Q ← OK Actions ← La règle supprimée<br>apparaîtra en jaune<br>dans la liste des règles<br>du calendrier.                  |                    |             |                 |             |                       |                      |                     |  |  |  |
| N<br>Transaction r                                                                                                    | l° N°<br>ègle dem. | Titre       |                 | Détenteurs  | Consulter<br>la règle | Modifier<br>la règle | Retirer<br>la règle |  |  |  |
| Suppression 3                                                                                                    | 000-<br>1          | Budgets     |                 | Finances    | <b>A</b>              | -                    | Retirer             |  |  |  |

Puisqu'il s'agit d'un « environnement de travail », il est possible :

- d'ajouter d'autres règles à la demande et
- de retirer des règles de la demande.

#### Pour retirer des règles de la demande...

Dèalas d'una damanda

| Regies a une demaine Retour au sommaire Importer du recueil Creer une nouvelle regie                |             |            |                                       |                       |      |                      |                     |  |  |  |  |  |  |
|----------------------------------------------------------------------------------------------------|-------------|------------|---------------------------------------|-----------------------|------|----------------------|---------------------|--|--|--|--|--|--|
| Qv                                                                                                  |             |            | <b>OK</b> Actions                     | ~                     |      |                      |                     |  |  |  |  |  |  |
| ► 🔲 2 N° organisme, N° demande 🗘 3 Ajout, Modification, Suppression                                 |             |            |                                       |                       |      |                      |                     |  |  |  |  |  |  |
| N° organisme : 031012 - Faux organisme pour formation, N° demande : 108 Appuyez sur La Lian Datisor |             |            |                                       |                       |      |                      |                     |  |  |  |  |  |  |
| Transaction                                                                                         | N°<br>règle | N°<br>dem. | Titre                                 | Détenteurs            | la h | Nodifier<br>la règle | Retirer<br>la règle |  |  |  |  |  |  |
| Modification                                                                                        | 454545      | 108        | Constitution et mandats               | Direction<br>générale | 4    | Mier                 | Retirer             |  |  |  |  |  |  |
| Modification                                                                                        | 5453        | 108        | Attribution des responsabilités<br>et | Direction<br>générale | 4    | Modifier             | Retirer             |  |  |  |  |  |  |
| Suppression                                                                                         | 3000-<br>01 | 108        | Budgets                               | Finances              | 4    | -                    | Retirer             |  |  |  |  |  |  |

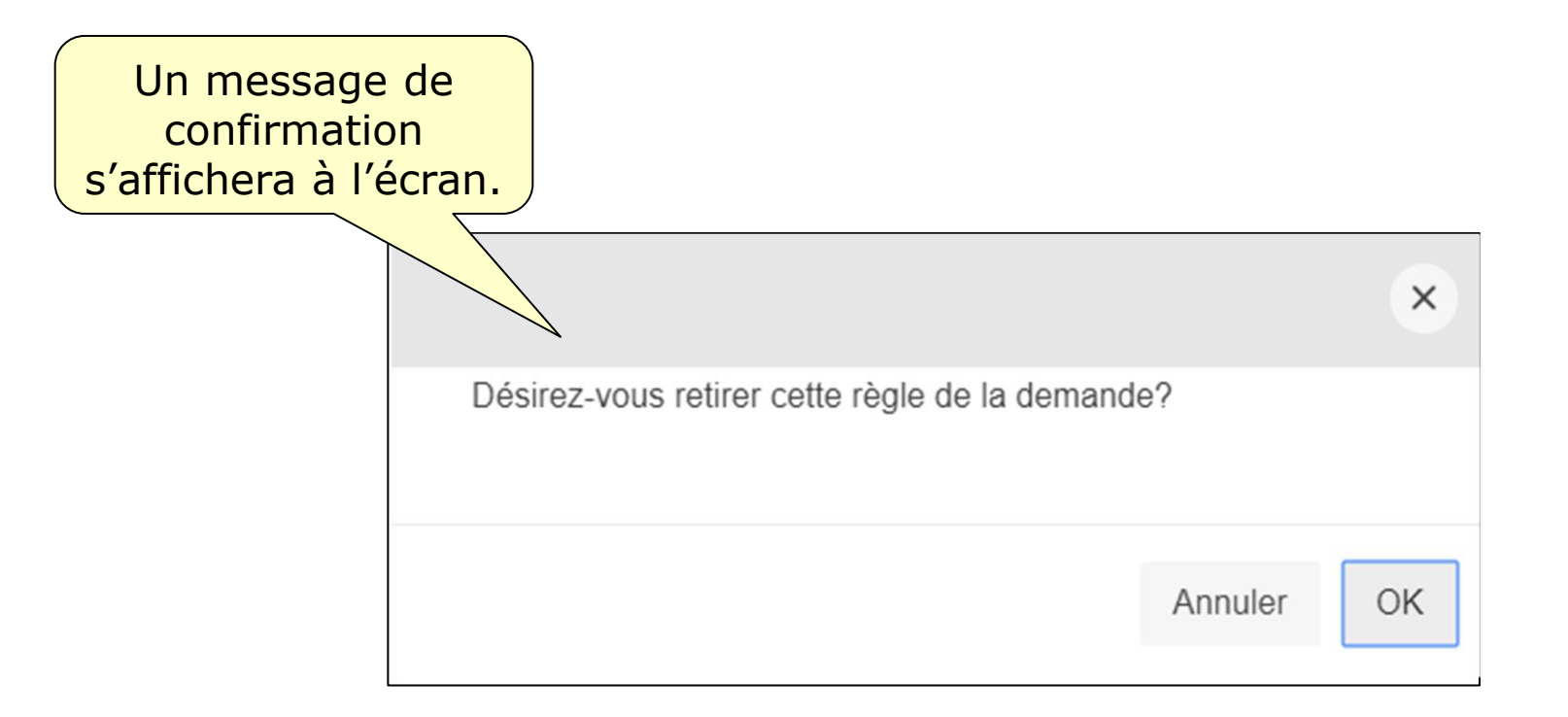

| Règles                                                                                                    | d'ur        | ne de   | emande                                 | Retour au sommai  | ı sommaire Importer |                       | Créer une no         | nouvelle règle      |  |  |  |  |
|----------------------------------------------------------------------------------------------------|-------------|---------|----------------------------------------|-------------------|---------------------|-----------------------|----------------------|---------------------|--|--|--|--|
| Qv                                                                                                    |             |         | ок                                     | Actions 🗸         |                     |                       |                      |                     |  |  |  |  |
| <ul> <li>N° organisme, N° demande</li> <li>Ajout, Modification, Suppression</li> <li>N° organisme : 031012 - Faux organisme pour formation, N° demande : 108</li> </ul> |             |         |                                        |                   |                     |                       |                      |                     |  |  |  |  |
| Transaction                                                                                                    | N°<br>règ L | a règle | e reprendra                            | Dé                | tenteurs            | Consulter<br>la règle | Modifier<br>la règle | Retirer<br>la règle |  |  |  |  |
| Modification                                                                                                    | 454545      |         | Constitution et mandats                | gé Di             | ection<br>nérale    | 4                     | Modifier             | Retirer             |  |  |  |  |
| Suppression                                                                                                    | 30          | 108     | Budgets                                | Fir               | ances               | 4                     | -                    | Retirer             |  |  |  |  |
| Approuvée                                                                                                    | 5453        | 5       | Attribution des responsa<br>l'autorité | abilités et de aù | sasaù               | 4                     | Modifier             | Supprimer           |  |  |  |  |

Consultez la capsule 6 intitulée « Le formulaire *Règle de conservation* » pour de plus amples informations concernant ce formulaire.

Consultez la capsule 7 intitulée « Compléter une demande » pour la suite du processus.

Région de Montréal : 514 873-1100

Sans frais, d'ailleurs au Québec : 1 800 363-9028

banq.qc.ca

Montréal Grande Bibliothèque 475, boulevard De Maisonneuve Est Montréal (Québec) H2L 5C4

BAnQ Rosemont–La Petite-Patrie 2275, rue Holt Montréal (Québec) H2G 3H1

BAnQ Vieux-Montréal 535, avenue Viger Est Montréal (Québec) H2L 2P3

Capitale-Nationale BAnQ Québec Pavillon Louis-Jacques-Casault Campus de l'Université Laval 1055, avenue du Séminaire Québec (Québec) G1V 4N1 BAnQ Gaspé 80, boulevard de Gaspé Gaspé (Québec) G4X 1A9

**BAnQ Gatineau** 855, boulevard de la Gappe Gatineau (Québec) J8T 8H9

BAnQ Rimouski 337, rue Moreault Rimouski (Québec) G5L 1P4

BAnQ Rouyn-Noranda 27, rue du Terminus Ouest Rouyn-Noranda (Québec) J9X 2P3

BAnQ Saguenay 930, rue Jacques-Cartier Est, bureau C-103 Saguenay (Québec) G7H 7K9

BAnQ Sept-Îles 700, boulevard Laure, bureau 190 Sept-Îles (Québec) G4R 1Y1

BAnQ Sherbrooke 225, rue Frontenac, bureau 401 Sherbrooke (Québec) J1H 1K1

BAnQ Trois-Rivières 225, rue des Forges, bureau 208 Trois-Rivières (Québec) G9A 2G7 Bibliothèque et Archives nationales QUÉDEC